## How to Use the Second Touch feature (iOS and Android only)

The second touch feature works as you were using the click of the mouse in your desktop programs. This is important because this adds precision to your drawings in your mobile device.

But let's see an example to explain how to use the second touch in your mobile device.

1. First we will draw a line. Go to Draw>Line

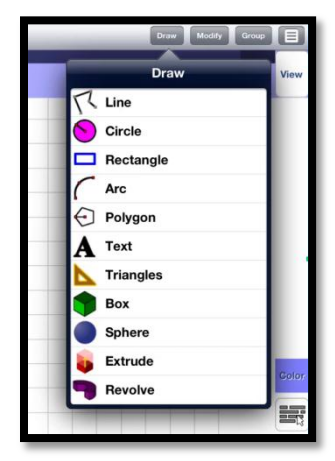

2. Move your cursor with your finger in the spot where the line is going to start.

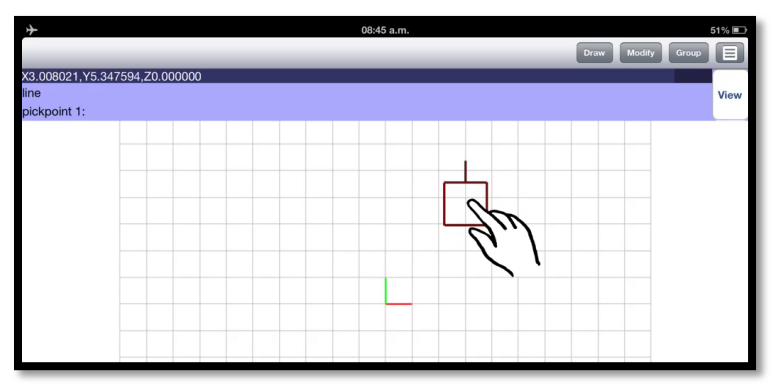

3. Then, without releasing your first finger, tap the screen with another finger. This is to select the starting point. (this is what we called second touch, because we are using another touch to select a point)

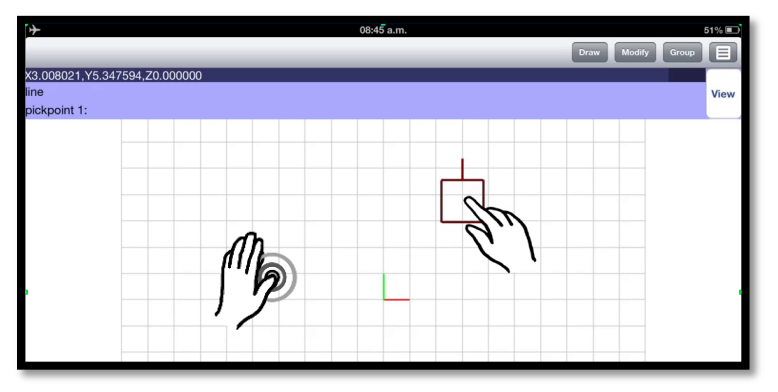

4. Then move the cursor to start drawing a line. When you are satisfied with the position, just tap the screen with another finger, this is to select the second point of the line.

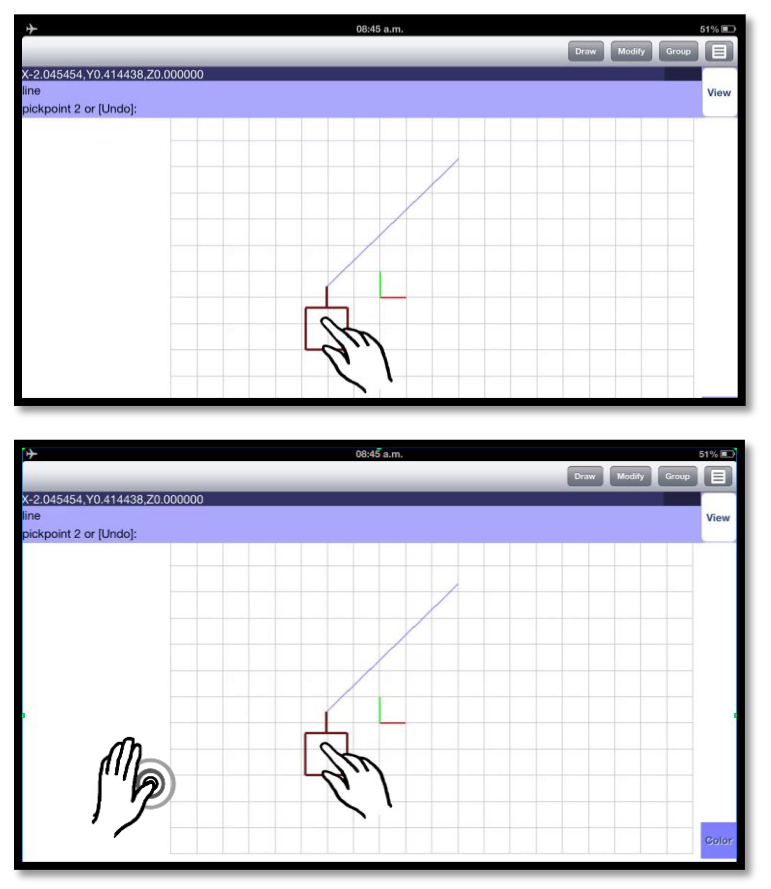

5. You can continue drawing lines using the same procedure described before; do not forget to tap the screen with another finger to set finishing the new line. When you have finished just press the *<Esc>* button

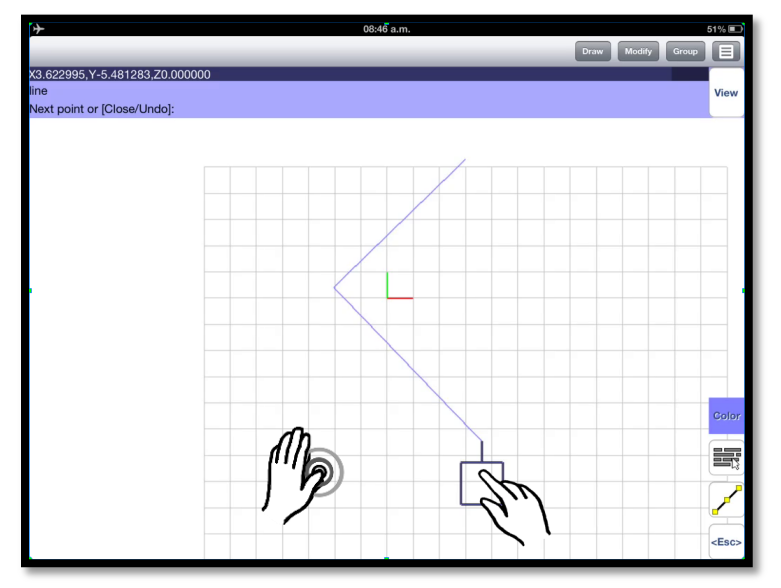